# Používanie aplikácie O<sub>2</sub> TV na zariadeniach Android TV

Návod je určený pre zariadenia s Android TV – TV boxy, TV sticky a televízory

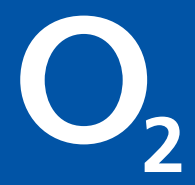

# Čo budete potrebovať?

# $O_2 TV$

- Kompatibilné zariadenie s podporou Android TV verzia 9.0 a vyššie (Android TV box, TV stick alebo televízor s Android TV).
- Pripojenie na internet v prípade Wi-Fi pripojenia potrebujete heslo do vašej Wi-Fi siete. V prípade káblového pripojenia potrebujete ethernetový kábel s primeranou dĺžkou, prípadne vhodú redukciu, ak zariadenie nemá port na sieťový kábel. Pre najvyššiu kvalitu služby odporúčame pripojenie cez kábel.
- Prihlasovacie údaje k vášmu Google účtu, prípadne smartfón s Androidom, v ktorom ste na svoj Google účet prihlásený.

Sledovanie O<sub>2</sub> TV na Android TV zariadeniach je jednoduché v 3 krokoch:

- Krok 1: Zapojenie Android TV zariadenia
- Krok 2: Nastavenie Android TV zariadenia
- Krok 3: Inštalácia a prihlásenie do O<sub>2</sub> TV

#### Krok 1: Zapojenie Android TV zariadenia

1. Prepojte Android TV zariadenie s televízorom a internetom. Spôsob prepojenia vyberte podľa typu Android TV zariadenia:

#### Android TV box s Ethernetovým vstupom

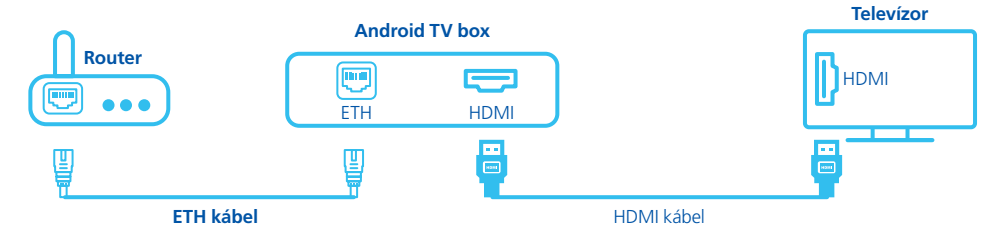

#### Android TV box bez Ethernetového vstupu (len USB vstup)

• Zariadenie môžete pripojiť na internet cez Wi-Fi

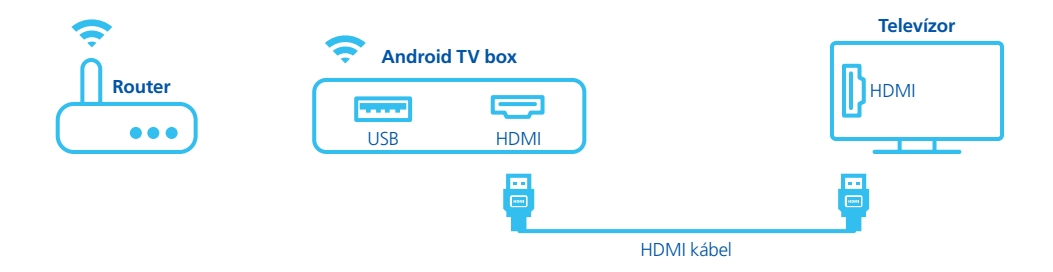

# $O_2 TV$

alebo cez redukciu USB/ETH.
 (odporúčané riešenie pre najvyššiu kvalitu a stabilitu služby)

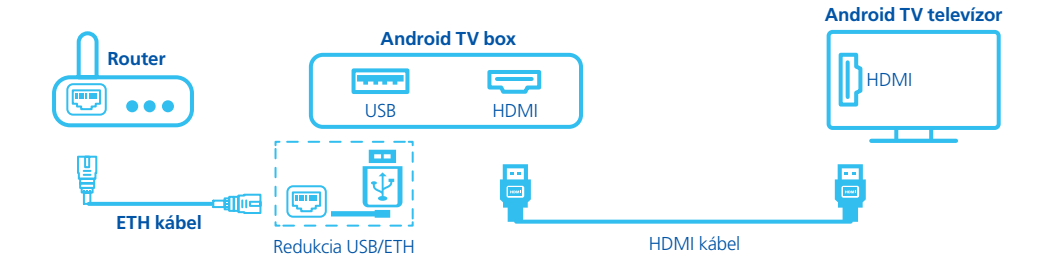

#### Android TV stick

• Zariadenie môžete pripojiť na internet cez Wi-Fi,

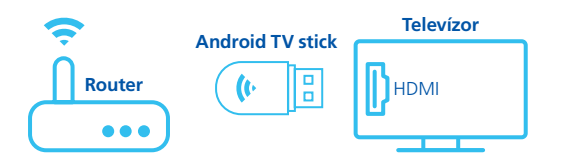

# $O_2 TV$

 alebo cez USB-C/ETH hub. (odporúčané riešenie pre najvyššiu kvalitu a stabilitu služby)

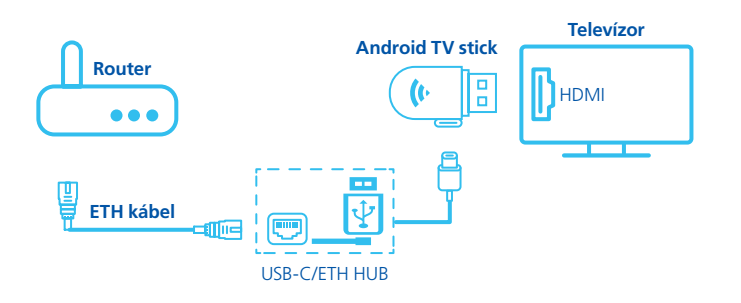

#### Android TV televízor

• Televízor má už integrovaný operačný systém Android TV, preto je potrebné len pripojenie na internet.

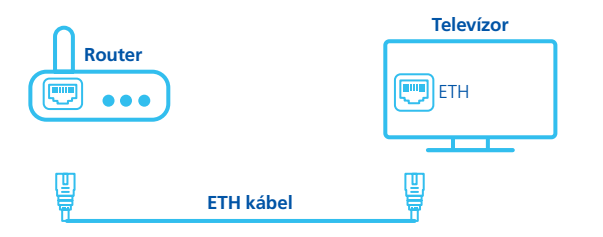

- 2. Zapojte zariadenie pomocou napájacieho adaptéra do elektriny.
- 3. Baterky vložte do diaľkového ovládača k zariadeniu až po vyzvaní na obrazovke televízora.

### Diaľkový ovládač

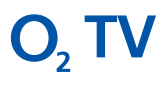

- Základné tlačidlá, ktoré sa používajú na ovládanie Android TV zariadenia a sú univerzálne pre každý diaľkový ovládač Android TV zariadenia. Presné umiestnenie tlačidiel, ako aj pridanie ďalších tlačidiel, sa môže líšiť podľa modelu zariadenia.
  - tlačidlo Zapnutie/vypnutie pri dlhšom podržaní tlačidla sa zobrazí možnosť reštartu zariadenia
  - Kruhové tlačidlo s pohybom hore/dole a doprava/doľava
  - tlačidlo Potvrdenie výberu tlačidlo v strede kruhového tlačidla
  - tlačidlo Späť na vrátenie sa o krok späť

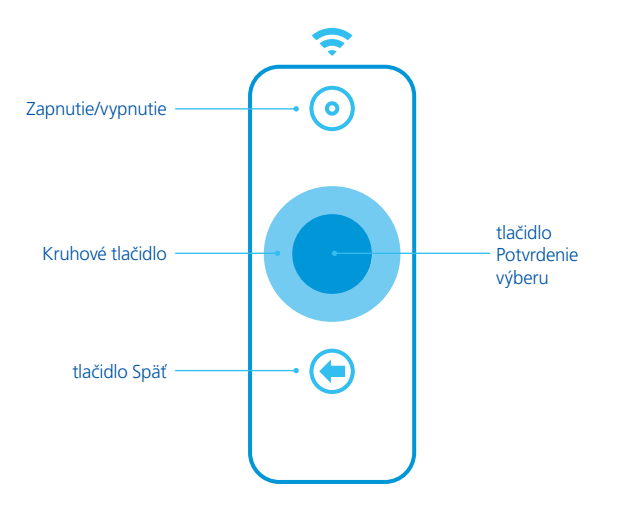

### Krok 2: Nastavenie Android TV zariadenia

- Nastavenie zariadenia začína párovaním diaľkového ovládača a zariadenia. Spôsob párovania zobrazí grafika na obrazovke TV.
- Po úspešnom spárovaní diaľkového ovládača postupujte podľa krokov na obrazovke, vrátane prihlásenia do Google účtu. Na prihlásenie do Google účtu odporúčame použiť voľbu Manuálneho prihlásenia pomocou diaľkového ovládača.

| Vitajte | Română      |  |
|---------|-------------|--|
| ,       | Rumantsch   |  |
|         | Slovenčína  |  |
|         | Slovenščina |  |
|         | Suomi       |  |
|         | Svenska     |  |
|         | Tiếng Việt  |  |

Tip pre vás

**Odporúčané voľby: Jazyk** – Slovenčina. **Región** – v niektorých zariadeniach sa nemusí nachádzať región Slovensko. Preto vyberte najbližšiu krajinu, napr. Poľsko, Rakúsko a pod.

## Úvodná obrazovka Android TV

• Po úspešnom procese prvotného nastavenia uvidíte úvodnú obrazovku Android TV. Pomocou diaľkového ovládača prejdite na položku **Aplikácie.**  **O**, TV

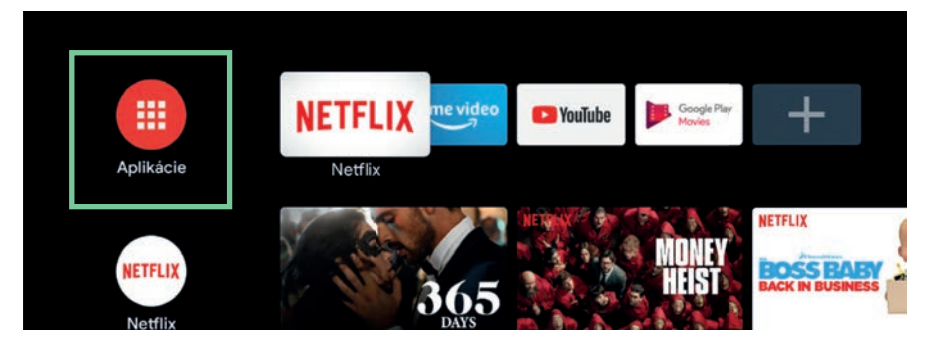

• V ďalšom kroku zvoľte položku Získať ďalšie aplikácie.

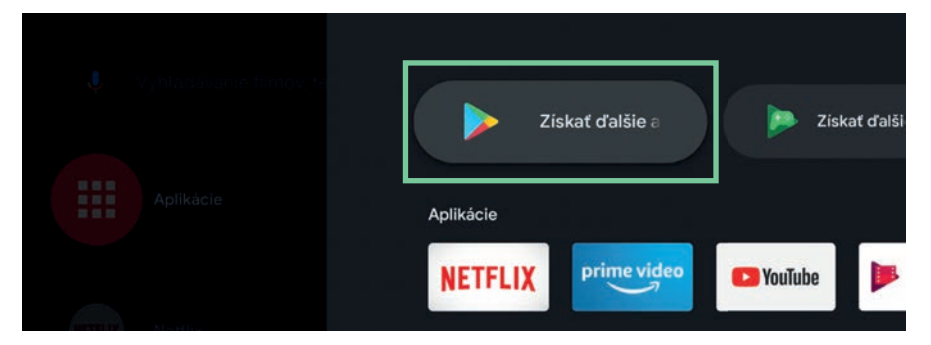

# Krok 3: Inštalácia aplikácie O<sub>2</sub> TV O<sub>2</sub> TV

#### Stiahnutie aplikácie O<sub>2</sub> TV

 Do vyhľadávania zadajte výraz O2 TV a z výsledkov vyhľadávania vyberte aplikáciu O2 TV SK.

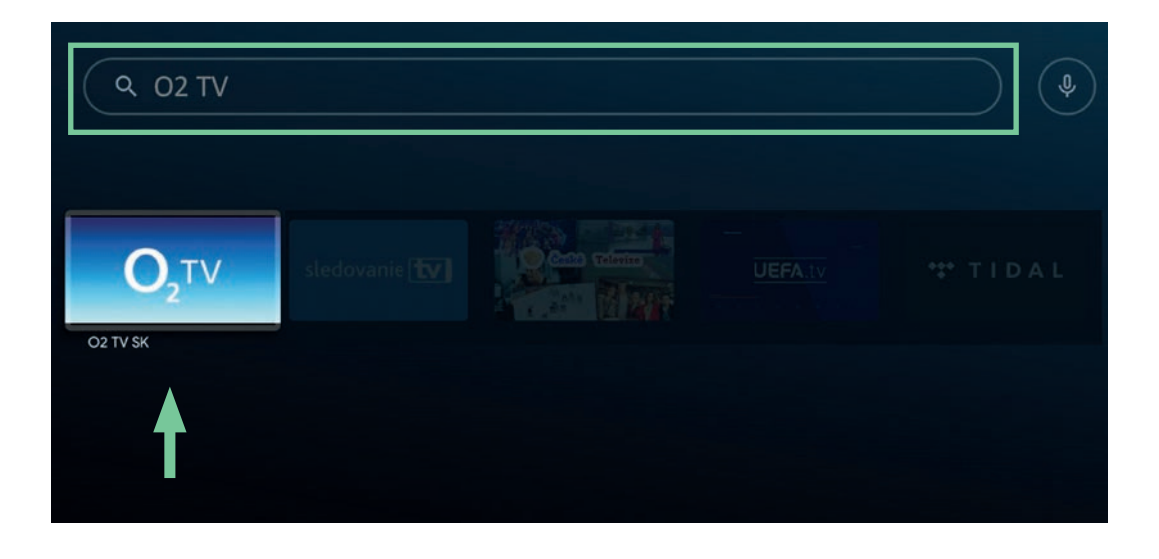

### Inštalovanie aplikácie O<sub>2</sub> TV

 Potvrďte inštalovanie aplikácie O<sub>2</sub> TV SK tlačidlom Inštalovať a po nainštalovaní aplikáciu spustite tlačidlom Otvoriť.  $\mathbf{O}_{2} \mathbf{I} \mathbf{V}$ 

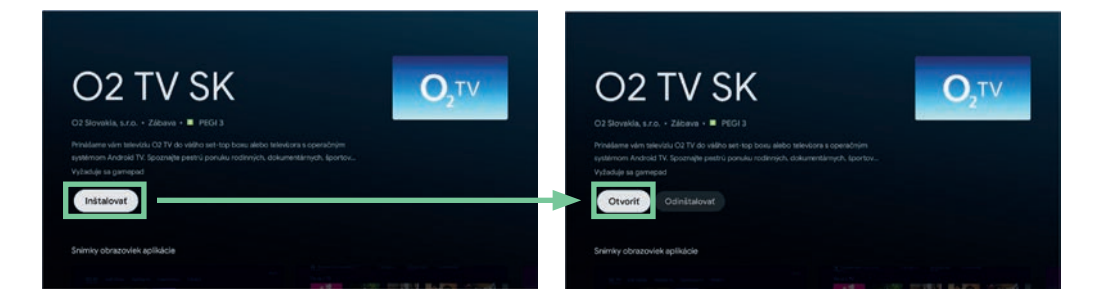

### Prihlásenie do O<sub>2</sub> TV

 Prihláste sa do aplikácie O<sub>2</sub> TV SK pomocou svojich prihlasovacích údajov a začnite si užívať sledovanie svojich obľúbených TV programov.

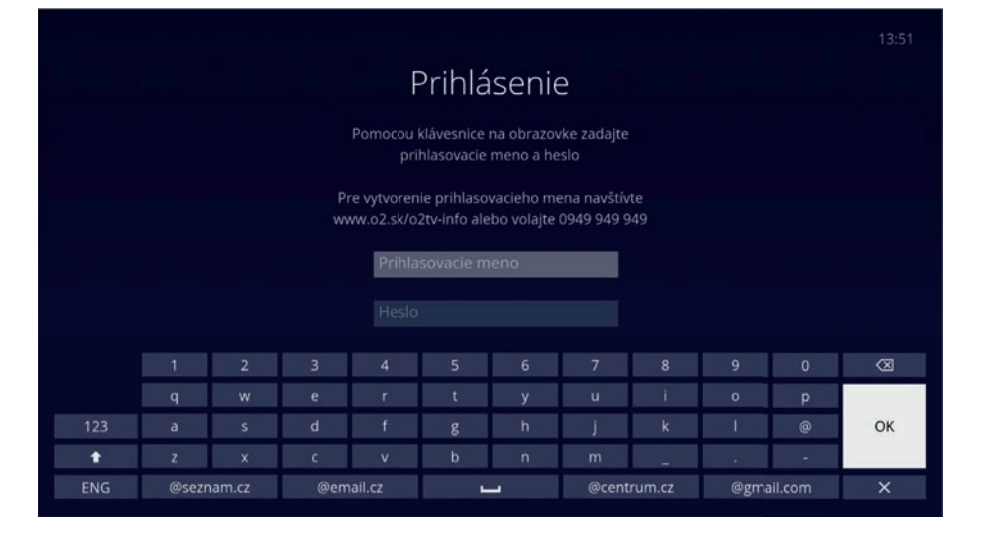

# $O_2 TV$

### **Riešenie problémov**

 $O_2 TV$ 

- Čo robiť, ak zariadenie nereaguje?
  Vypnite a zapnite zariadenie, prípadne vyvolajte reštart dlhším podržaním tlačidla Zapnutie/vypnutie.
- Načítavanie obsahu trvá dlho, prehrávanie sa často pozastaví kvôli načítavaniu. Čo robiť v takom prípade?
   Skontrolujte pripojenie na internet. Ak na pripojenie používate Wi-Fi, odporúčame pripojenie pomocou ethernetového kábla priamo do routera, ako je uvedené v kroku 1: Zapojenie Android TV zariadenia.

Manuál na ovládanie aplikácie O<sub>2</sub> TV na zariadeniach s operačným systémom Android TV (TV box, TV stick, televízor) nájdete na www.o2.sk/o2tv, časť Návody a dokumenty – Manuály na používanie.

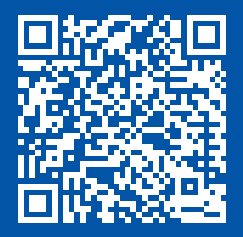

Hľadáte odpoveď na ďalšie otázky k O2 TV? Navštívte www.o2.sk/o2tv